# 차례

| PC와 연동하여 계측하기                | 2  |
|------------------------------|----|
| 01. 프로그램 실행하기                | 2  |
| 02.ha-7000V 연결하기             | 3  |
| 3-1. 세팅/ha-7000V설정(처음에 꼭 설정) | 5  |
| 3-2. 세팅/기본정보(처음에 꼭 설정)       | 7  |
| 3-3. 세팅/시리얼포(처음에 꼭 설정)       | 8  |
| 04. 영(0)점 발란스 맞추기            | 9  |
| 05.PC에서 계측 시작하기              | 10 |
| 06.7000V에서 USB의 데이터 불러오기     | 13 |
| 07.PC에서 데이터 파일 불러오기          | 14 |
| 08. 데이터 파일을 읽고 프린터하기         | 15 |
| 09. 종료하기                     | 15 |
| 10. 바탕화면에 아이콘 만들기(참고)        | 16 |
|                              |    |

| ha-7 | 7000V 사용법              | .17 |
|------|------------------------|-----|
|      | 11. ha-7000V 명판, 후면 설명 | .17 |
|      | 12. 영(0)점 발란스 맞추기      | .18 |
|      | 13. ha-7000V만으로 계측하기   | .18 |

PC와 연동하여 계측하기

#### 01. 프로그램 실행하기

[음압계측.exe] 파일을 더블클릭하여 프로그램을 실행합니다.

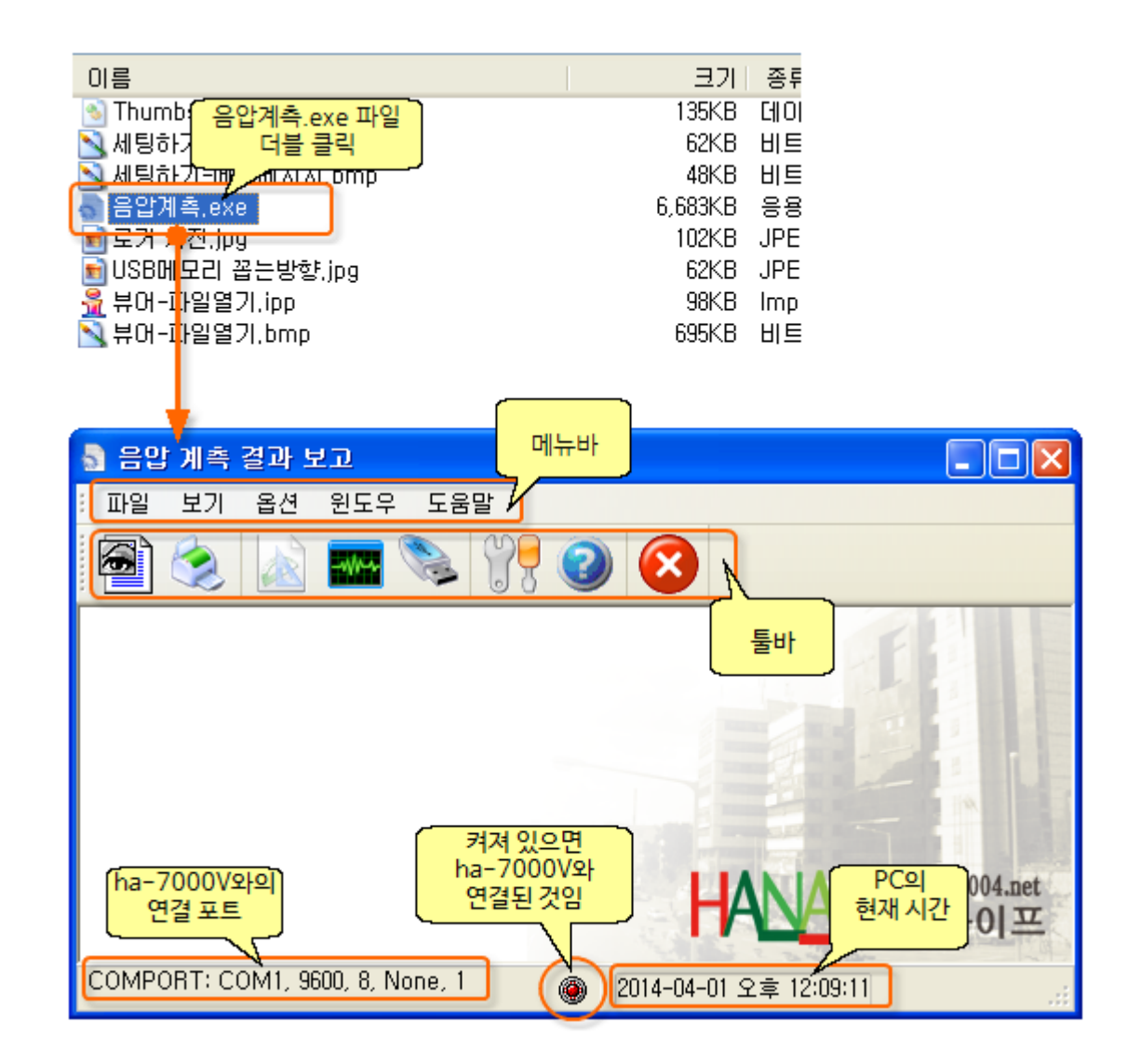

## ※ 바탕화면에 <u>바로가기 아이콘</u>을 만들어 놓고 프로그램을 실행하시면 편리합니다.

#### 02. ha-7000V 연결하기

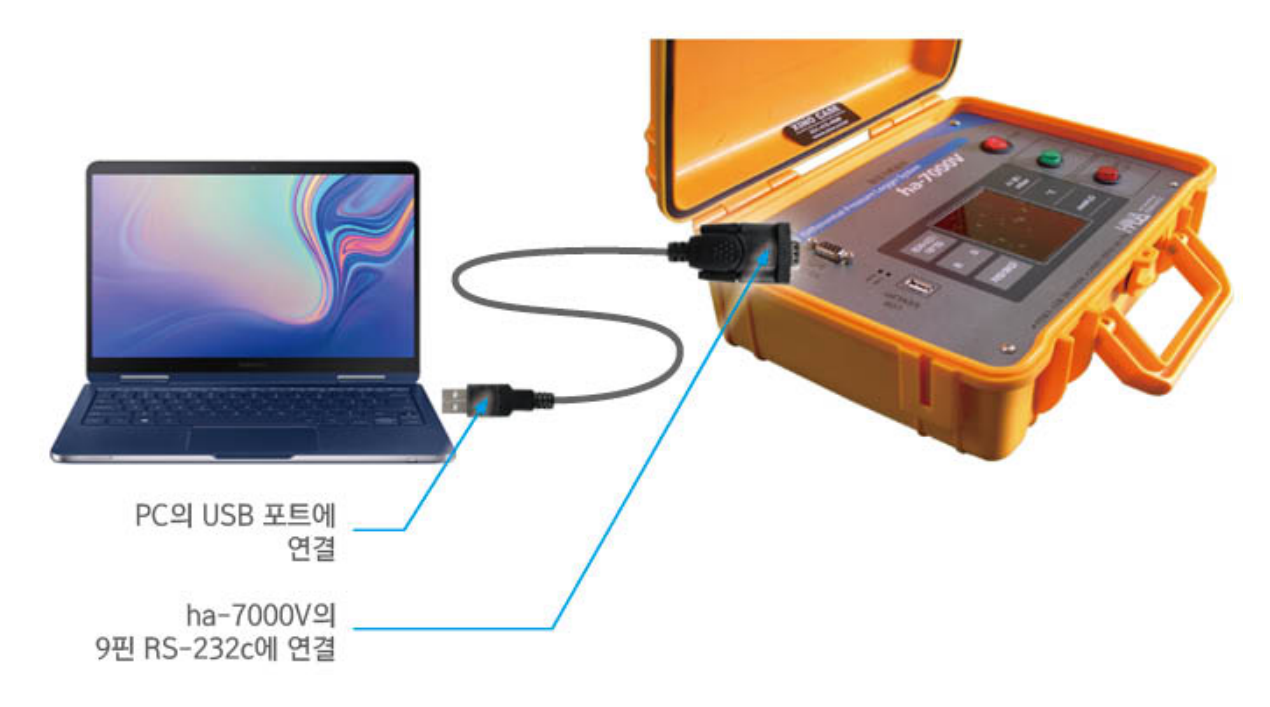

1) 구성품으로 내장된 USB to RS232 변환케이블을 이용하여 PC와 연결합니다.

2) USB to RS232 변환케이블과 함께 있는 CD의 실행파일(.exe)을 클릭하여 PC에 드라이버를 설치합니다.

3) 드라이버 설치 후 [장치관리자]에서 포트의 COM이 몇번으로 표시되는 지 확인합니다.

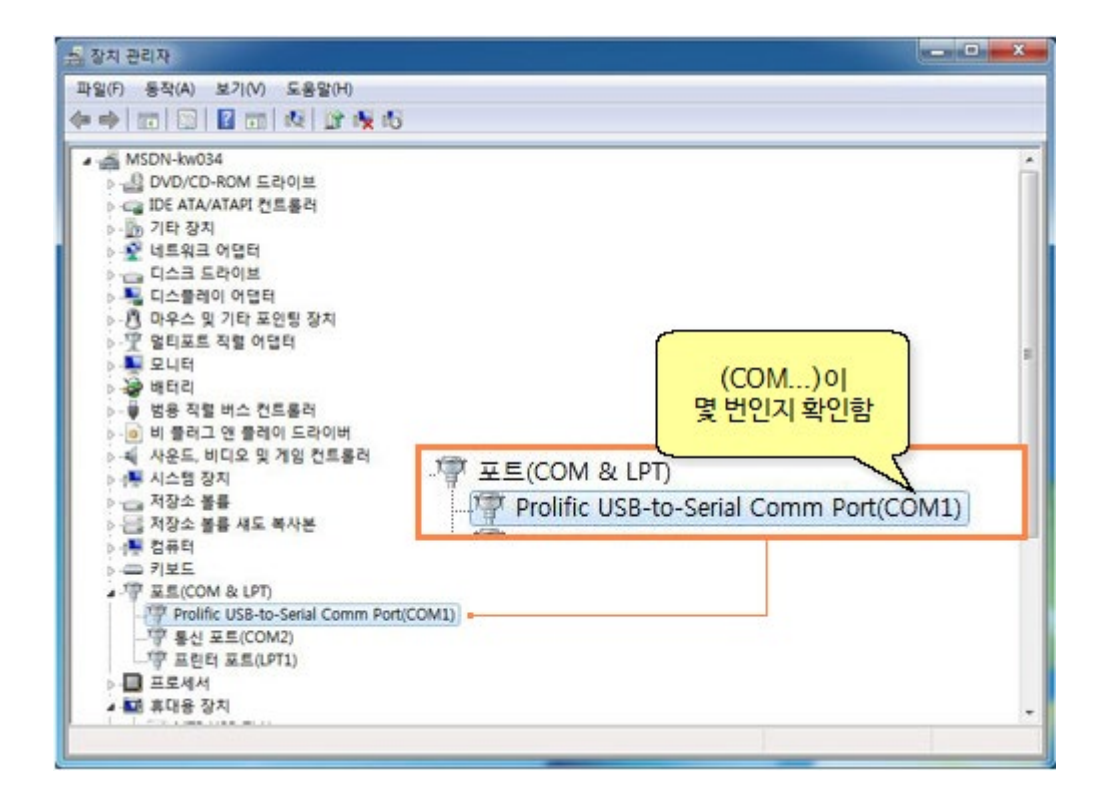

4) ha-7000V 프로그램에서 [환경설정] 아이콘을 클릭합니다.

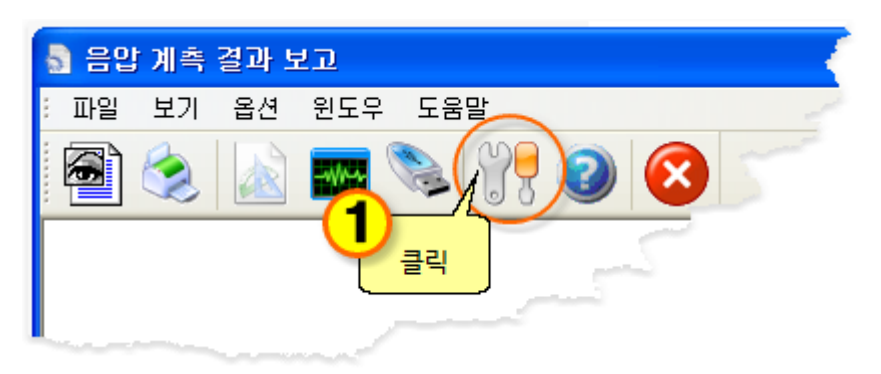

5) [시리얼 포트]에서 위의 3)에서 확인한 COM 번호를 선택하면 ha-7000V와 PC 연결이 완료됩니다.

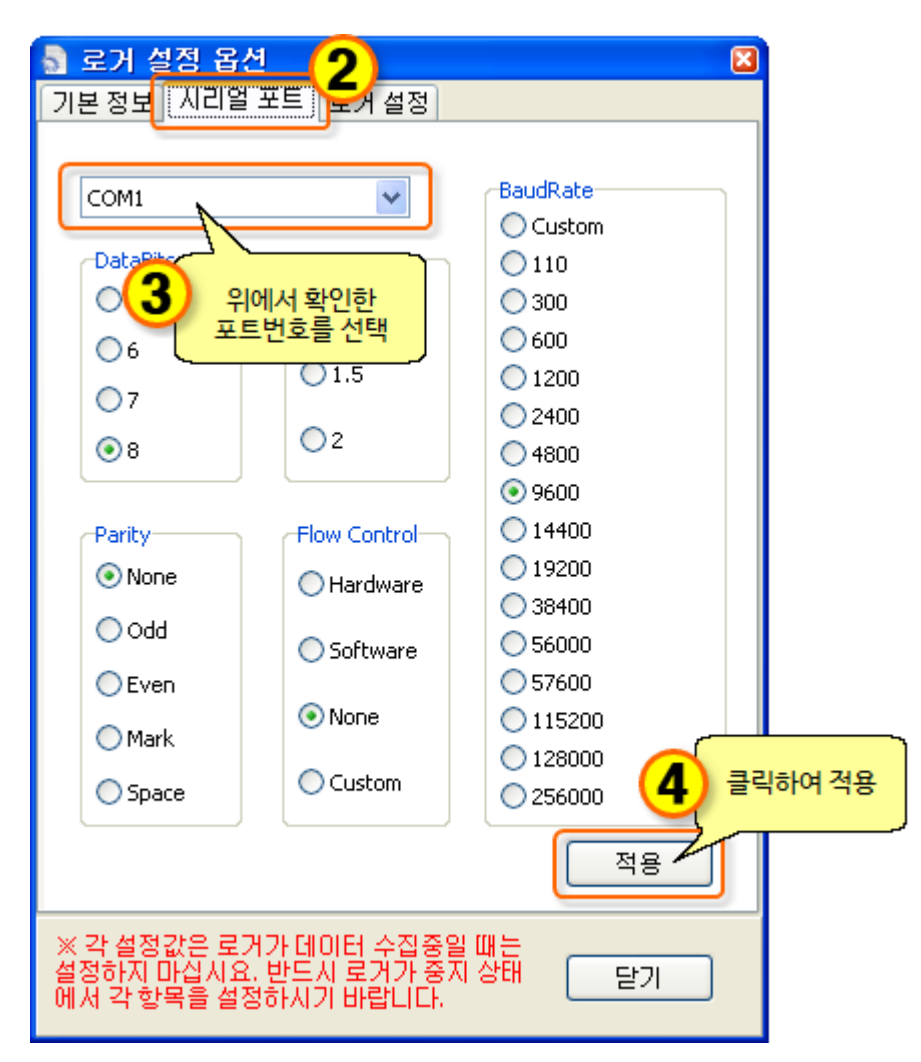

## 3-1. 세팅/ha-7000V설정(처음에 꼭 설정)

세팅하기 (처음에 꼭!! 설정하세요.)

1) ha-7000V 연결하고, 메모기 꼽고 전원을 켭니다.

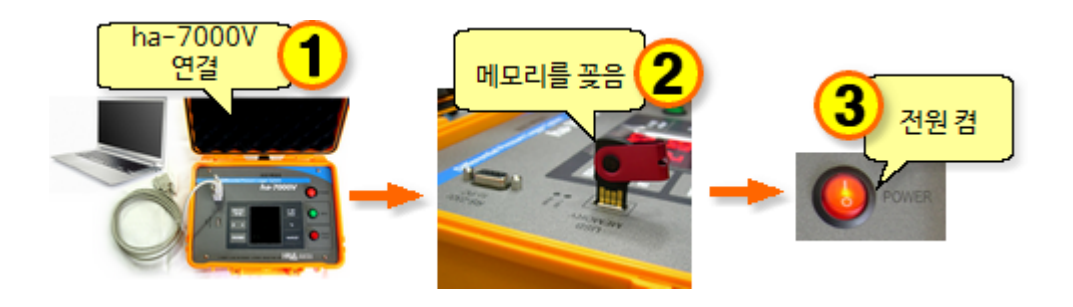

2) [환경설정] 00 아이콘을 클릭합니다.

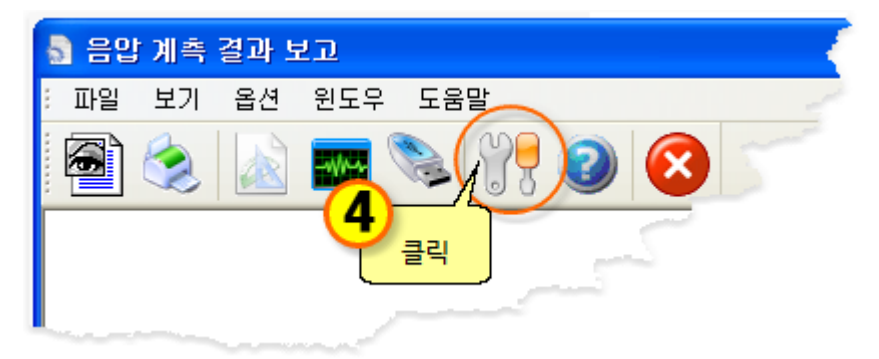

#### 에러 창

아래 창이 뜨면 메시지 사항대로 ha-7000V와 PC의 연결을 확인하세요.

| 음압(차압)계측                                                                 |  |
|--------------------------------------------------------------------------|--|
| ha-7000V 와 연결되어 있지 않습니다.<br>ha-7000V 의 전원및 연결 포트 설정 또는 연결 케이블을 확인해 주십시요. |  |
| OK                                                                       |  |

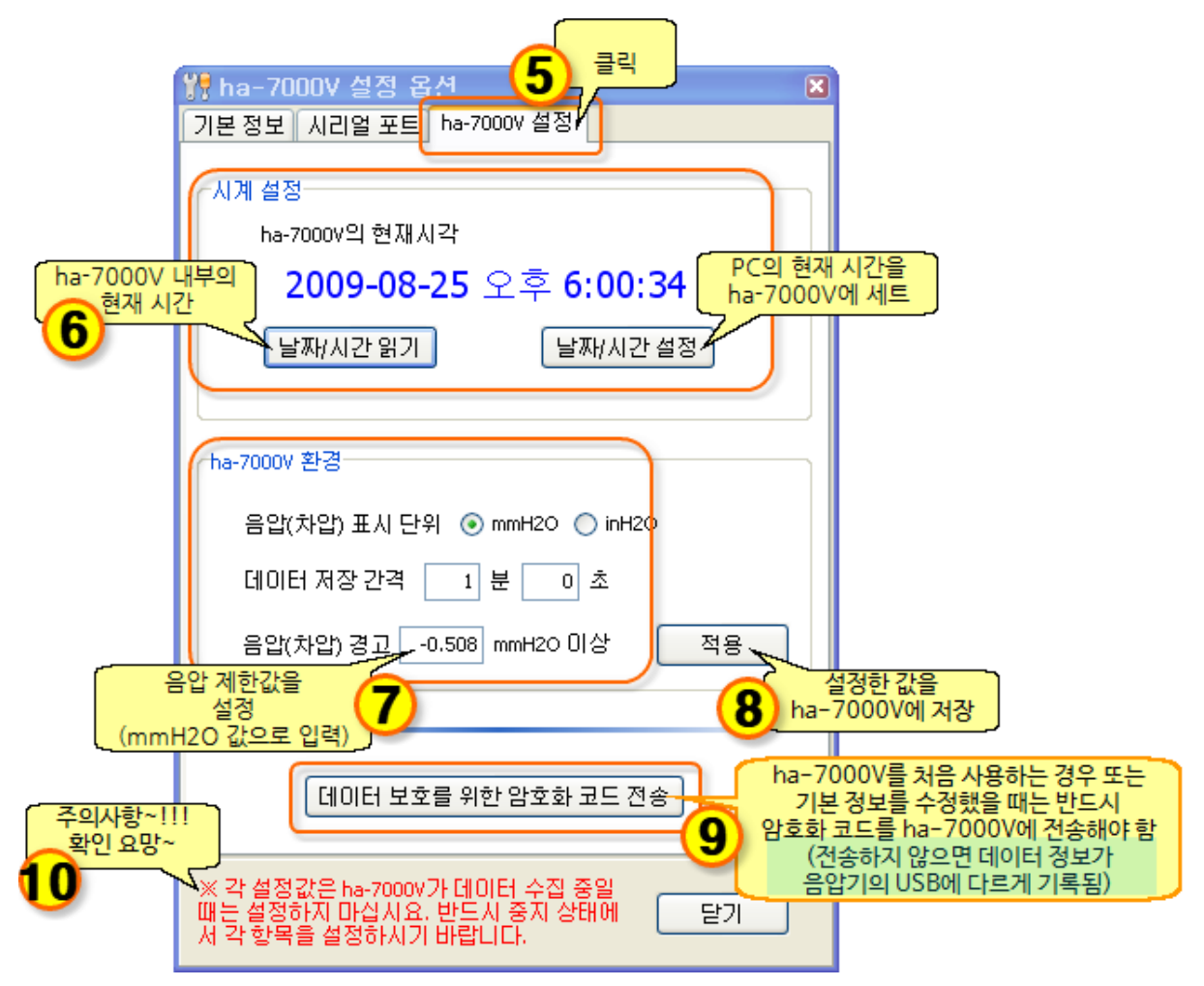

- **참고 : 1.** USB 데이터가 PC에 등록된 기본정보와는 다른 정보로 암호화되어 있다면 데이터 정보가 다르다는 메시지 창이 뜹니다. (이 경우 ha-7000V Viewer 프로그램에서 인쇄 가능, ha-7000V 프로그램에서는 인쇄할 수 없음) 인쇄 시에는 파일(USB)에 저장된 정보로 출력됩니다.
  - 2. 단위는 mmH2O와 inH2O 중에 선택된 단위값으로 출력되며 ha-7000V의 숫자판에도 선택된 단위값으로 표시됩니다. 저장되는 데이터에도 선택된 단위가 같이 저장되므로 데이터를 불러왔을 때도 그 단위로 표시합니다.

## 3-2. 세팅/기본정보(처음에 꼭 설정)

세팅하기 (처음에 꼭!! 설정하세요.) 1) [환경설정] 아이콘을 클릭합니다. 응 음압 계측 결과 보고 파일 보기 옵션 윈도우 도움말 이 이 전 인도우 도움말 이 이 전 인도우 도움말 이 이 전 인도우 도움말 이 이 전 인도우 도움말

#### 2) 기본정보

[시공자 등록 정보]와 [공사 정보]를 기입한 다음 [적용] 버튼을 클릭하면

이 기본정보는 PC에만 저장됩니다. PC에만 저장된 기본정보를 음압기 USB에 기록해야 하므로

 3-1 세팅/ha-7000V설정에서
 데미터 보호를 위한 암호화 코드 전송
 버튼을 반드시 클릭해주세요.

 아래의 기본정보는 USB메모리에 데이터가 저장될 때 각 파일마다 함께 저장됩니다.

| 4       | <mark>년 ha-700</mark> 0V 설정 옵션 🛛 🛛 🔯                                               |
|---------|------------------------------------------------------------------------------------|
| 2       | 기본 정보 시리얼 포트 ha-7000V 설정 이공자 등록 정보 기업 (히사명은 정확히 기인)                                |
| 클릭      | 시공자 등록 정보                                                                          |
|         | 회사명 (주)하나이프                                                                        |
|         | 주소 부산시 부산진구 개금 1동                                                                  |
|         | 전화번호 051-000-0000 FAX 051-000-0000                                                 |
|         | 담당자 홍길동 전화번호 101-0000-0000<br>국사정보                                                 |
|         | 공사정보 4 기입                                                                          |
|         | 공사명 공공철거공사                                                                         |
|         | 혀장 주소 부산사 부산진구 개금 2동                                                               |
|         | 고사박즈체 부산지구철                                                                        |
|         | 공사계초기가 시작 2000년 6월 1일 토오인 50                                                       |
|         | · · · · · · · · · · · · · · · · · · ·                                              |
|         | 끝 2009년 8월 20일 목요일 ♥ 저장함                                                           |
| 주의사한!!! | 6 <del>Nas</del> 5                                                                 |
| 확인요망~   |                                                                                    |
|         | ※ 꼭 열정없은 na-7000V가 데이터 우십 용열<br>때는 설정하지 마십시요. 반드시 중지 상태에 달기<br>서 각 항목을 설정하시기 바랍니다. |

## 3-3. 세팅/시리얼포(처음에 꼭 설정)

세팅하기 (처음에 꼭!! 설정하세요.)

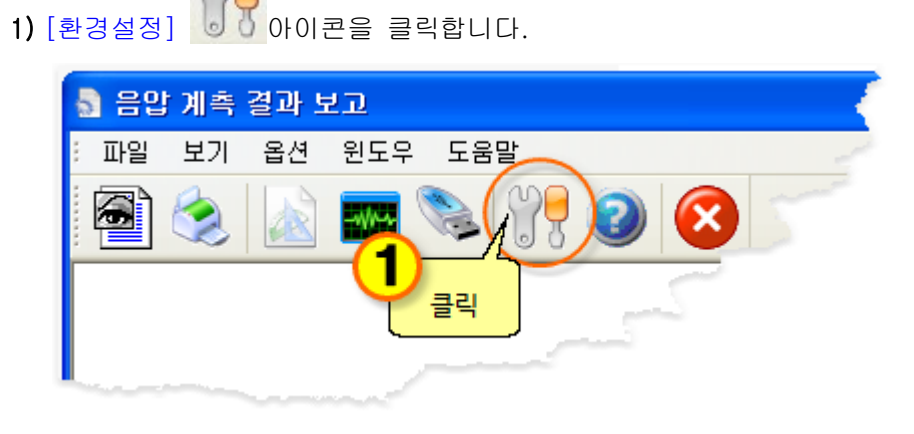

#### 2) 시리얼 포트

ha-7000V의 시리얼포트 설정은 다음과 같습니다.

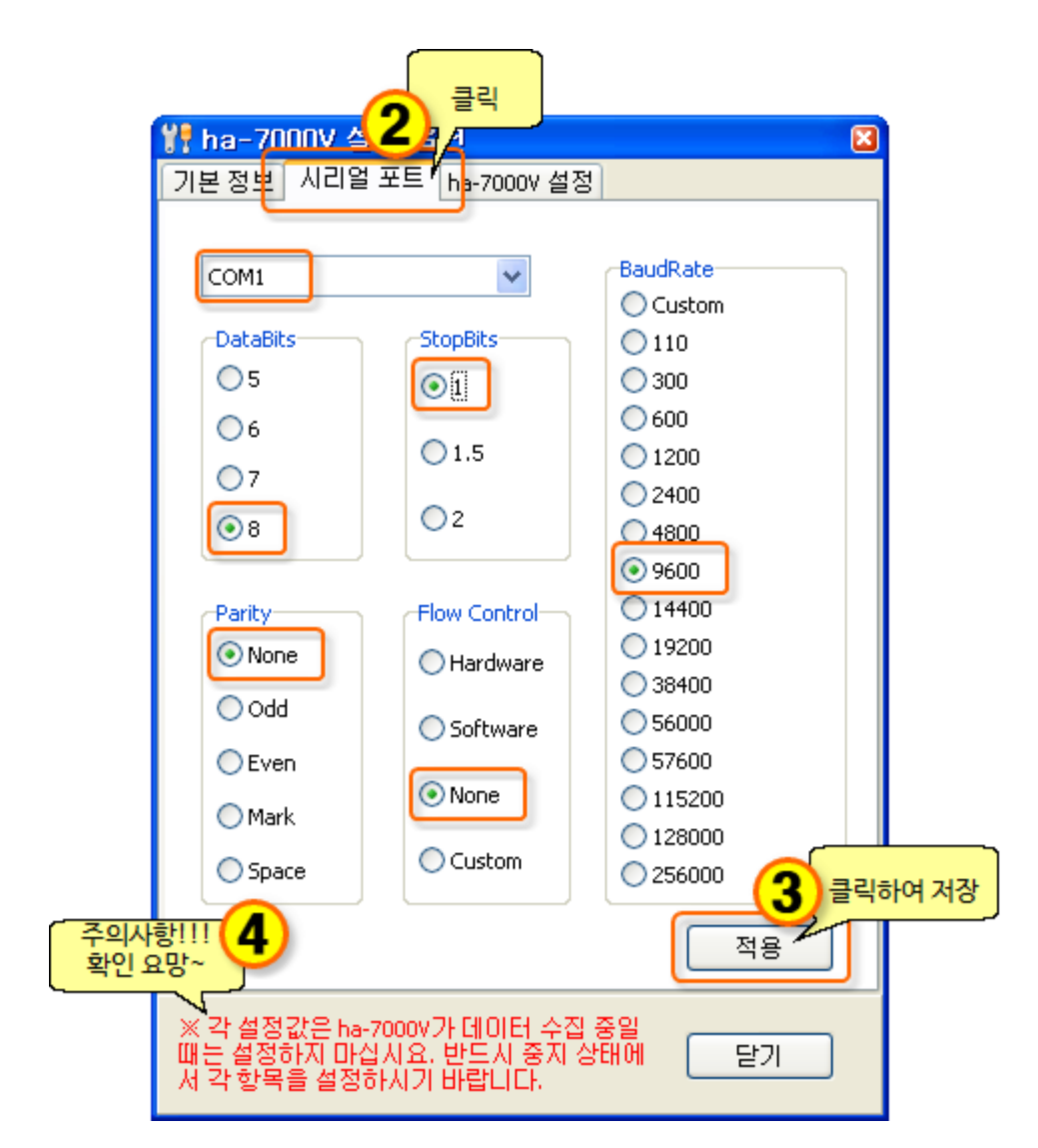

## <u>04. 영(0)점 발란스 맞추기</u>

프로그램에서 [영점 발란스]

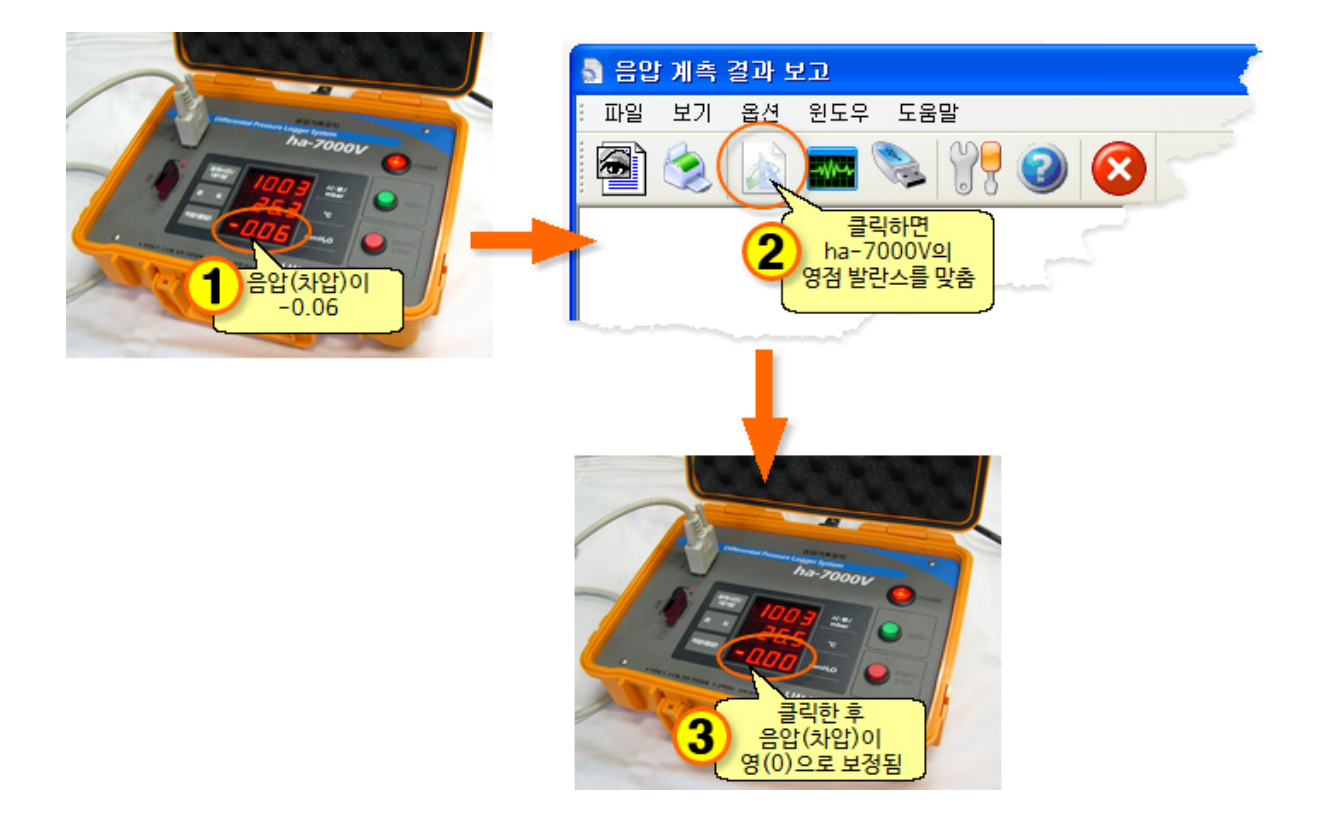

## 05. PC에서 계측 시작하기

#### 계측 시작과 중지시 주의

 프로그램에서 시작했을 경우 프로그램에서 중지해야하며 ha-7000V에서 시작(START)했을 경우 ha-7000V에서 중지(STOP)해야합니다.
 ha-7000V에서 시작(START)했을 경우에 PC의 실시간 챠트는 작동하지 않습니다.

1) ha-7000V 연결하고, 메모기 꼽고 전원을 켭니다.

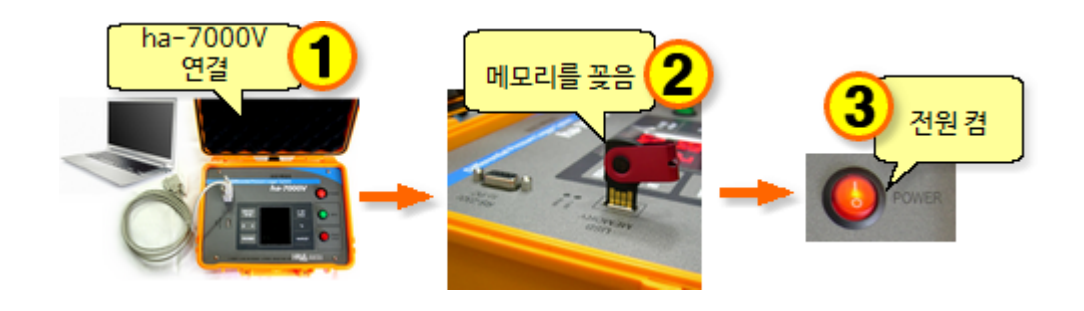

2) [그래프] 🏧 아이콘을 클릭하세요.

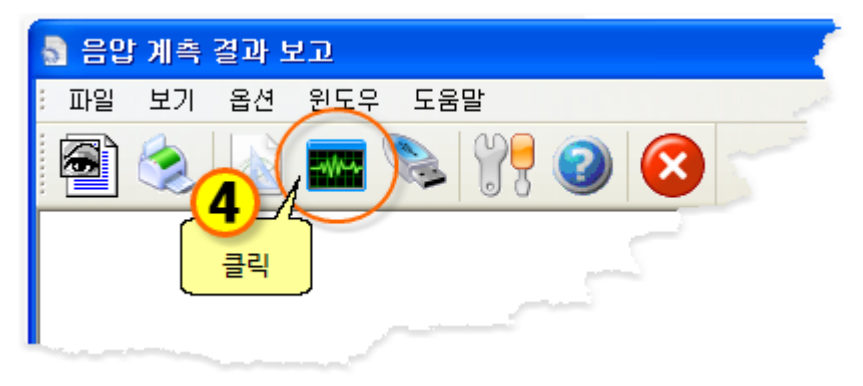

3) [실시간 챠트] 창이 뜨고 [시작] 시작 버튼을 클릭하면

계측이 시작되면서 음압기에 꽂혀있는 USB메모리에 데이터를 저장합니다.

저장되는 데이터 파일명은 날짜를 기준으로 자동으로 생성됩니다.

예) 2009년 8월 25일에 계측을 하는 경우 저장되는 데이터 파일명은 [20090825.dat]가 됩니다.여러 날에 걸쳐 계측하는 경우도 파일은 하루 단위로 생성됩니다.

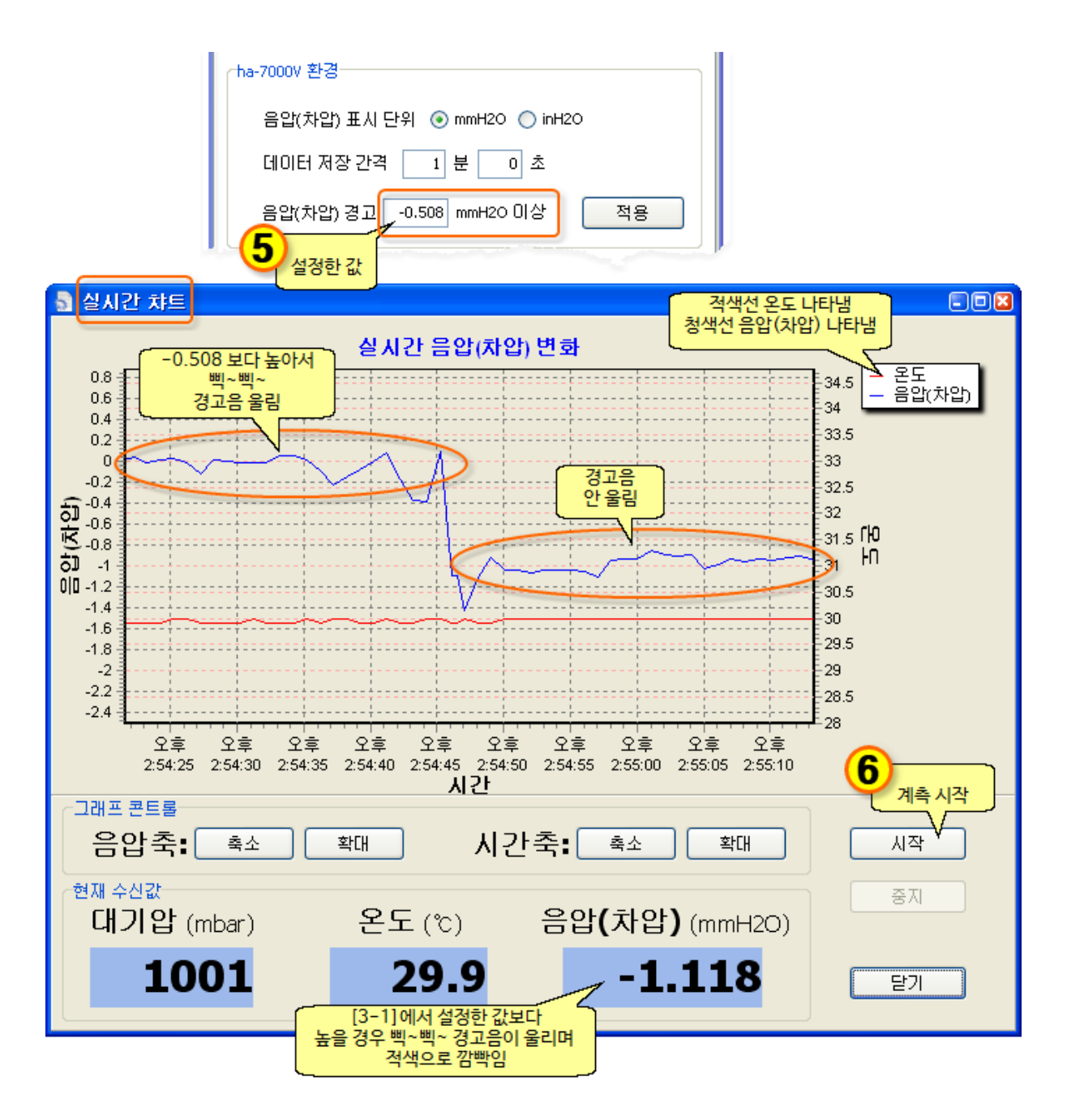

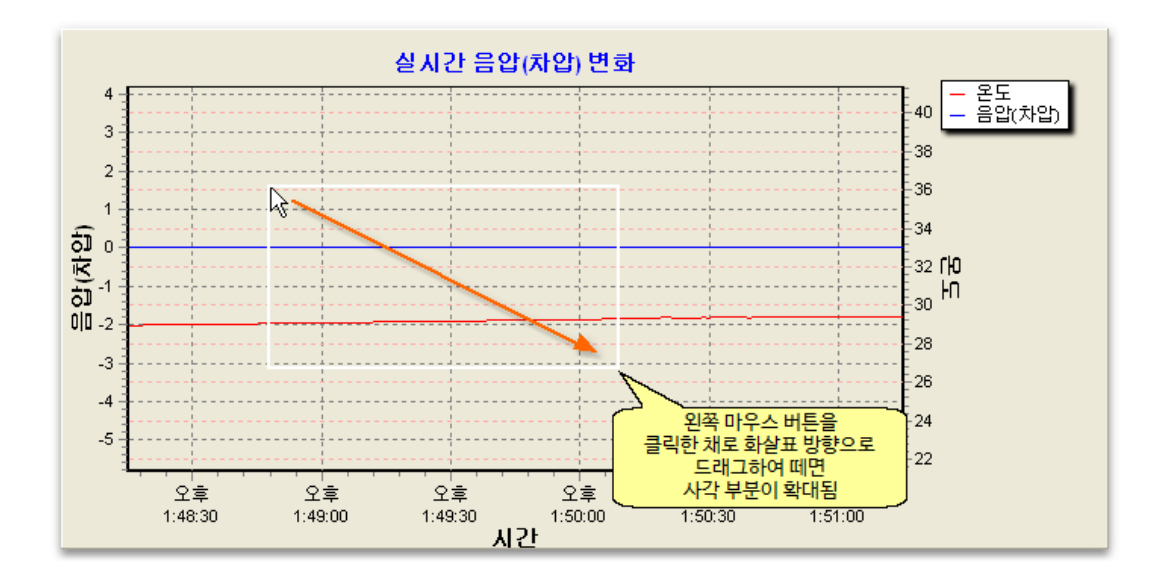

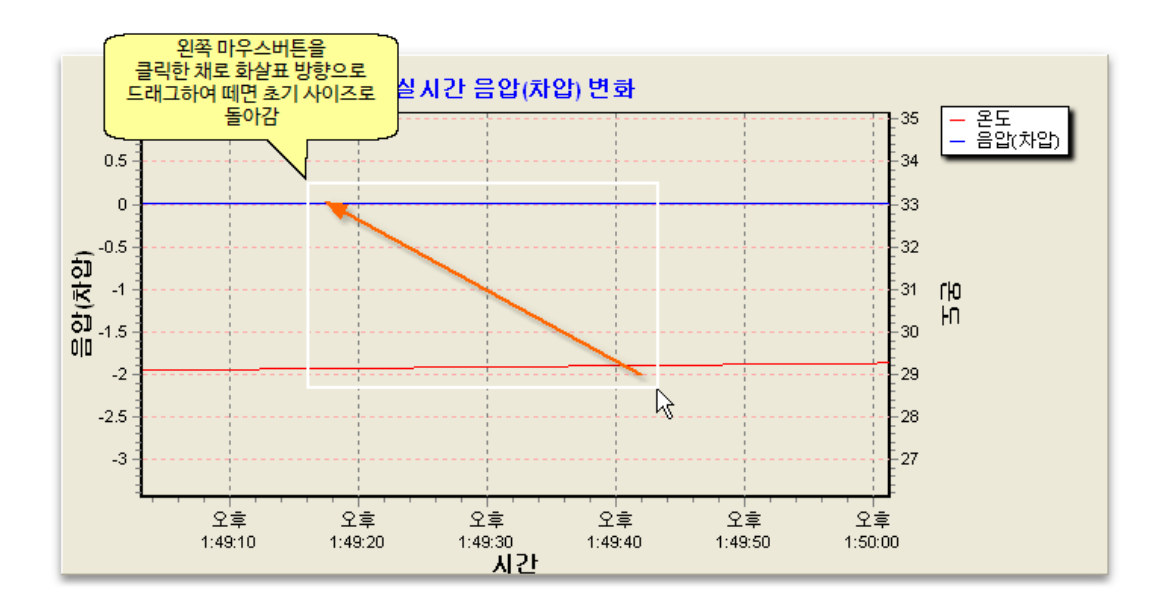

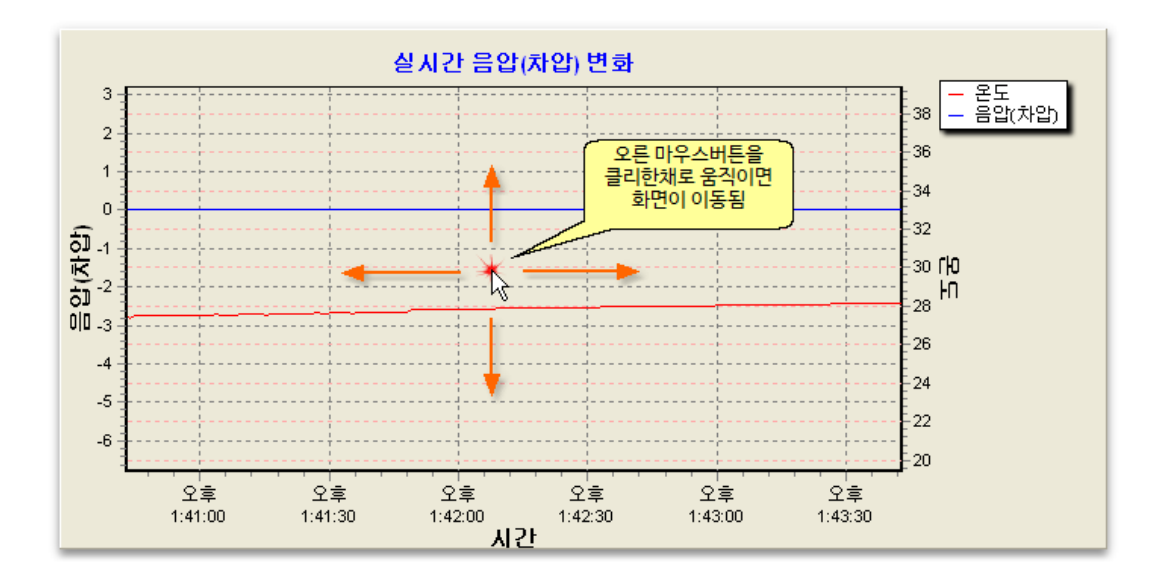

#### 06.7000V에서 USB의 데이터 불러오기

참고 : USB 데이터가 PC에 등록된 기본정보와는 다른 정보로 암호화되어 있다면 데이터 정보가 다르다는 메시지 창이 뜹니다. (이 경우는 ha-7000V Viewer 프로그램에서만 인쇄가 가능하고, ha-7000V 프로그램에서는 인쇄할 수 없음) 인쇄 시에는 파일(USB)에 저장된 정보로 출력됩니다.

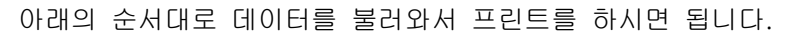

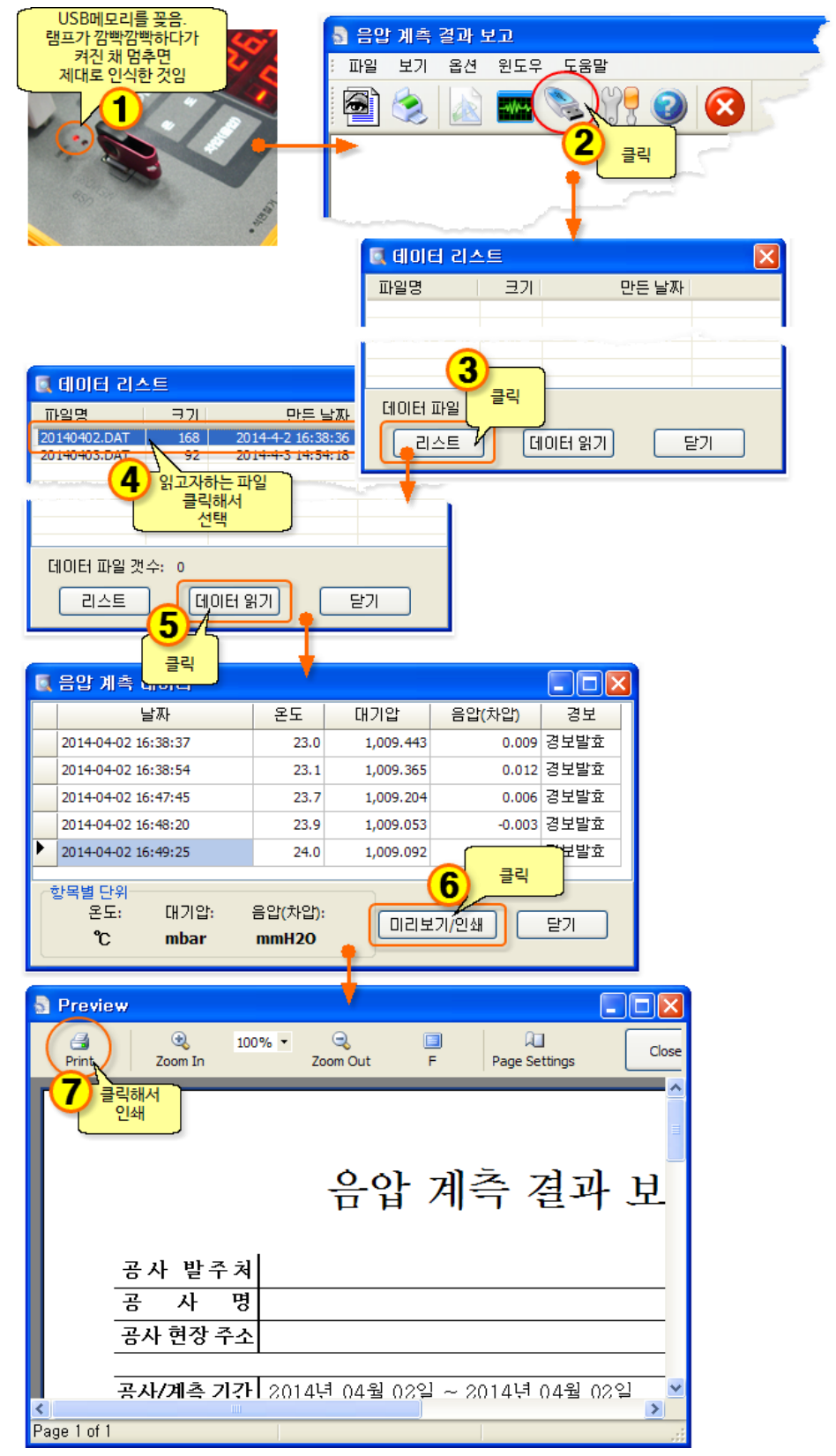

#### 07. PC에서 데이터 파일 불러오기

참고 : USB 데이터가 PC에 등록된 기본정보와는 다른 정보로 암호화되어 있다면 데이터 정보가 다르다는 메시지 창이 뜹니다. (이 경우는 ha-7000V Viewer 프로그램에서만 인쇄가 가능하고, ha-7000V 프로그램에서는 인쇄할 수 없음) 인쇄 시에는 파일(USB)에 저장된 정보로 출력됩니다.

> 음압 계측 데이터가 들어 있는 **USB메모리를 컴퓨터에 꽂으시고** 아래의 순서대로 데이터를 불러와서 프린트를 하시면 됩니다.

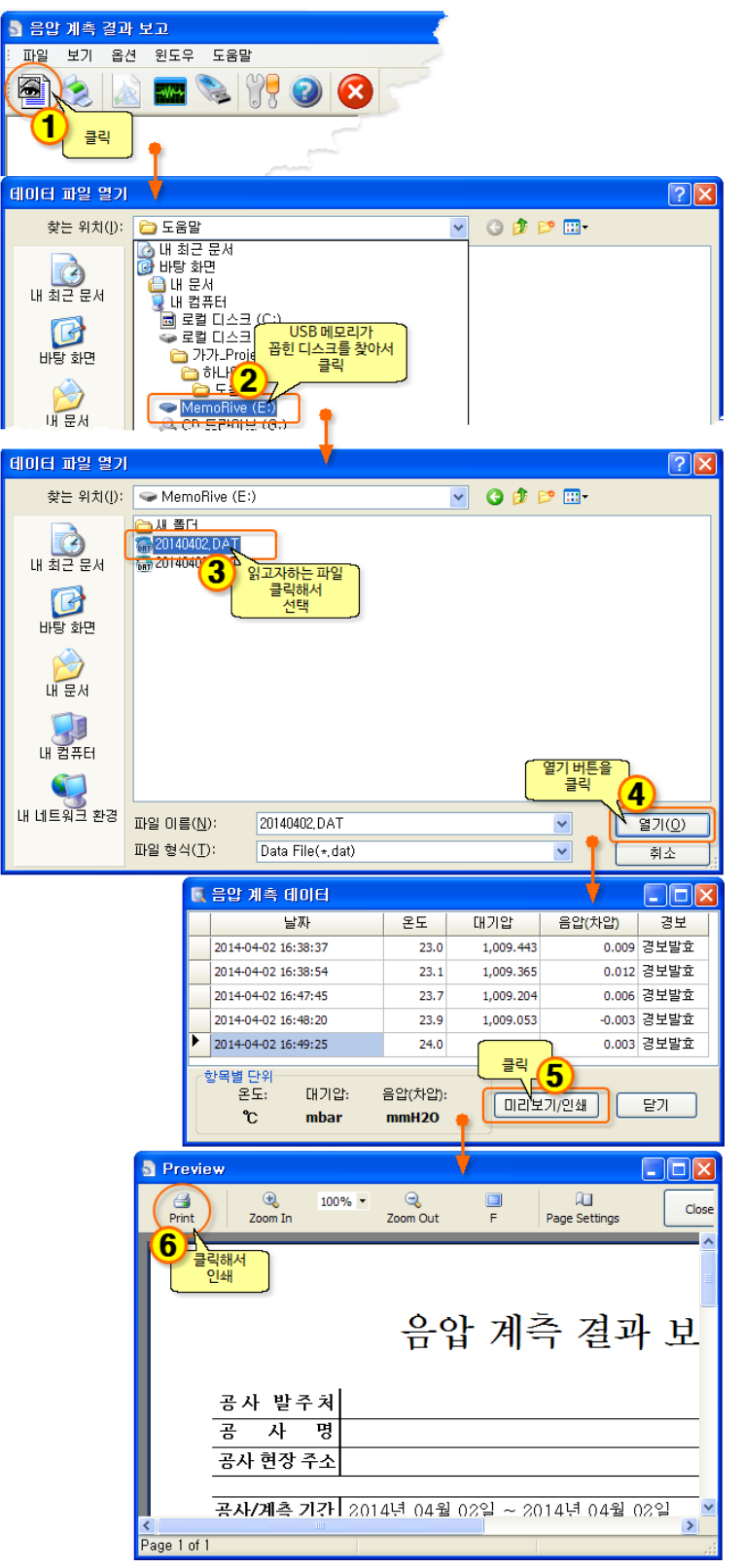

## 08. 데이터 파일을 읽고 프린터하기

참고 : USB 데이터가 PC에 등록된 기본정보와는 다른 정보로 암호화되어 있다면 데이터 정보가 다르다는 메시지 창이 뜹니다. (이 경우는 ha-7000V Viewer 프로그램에서만 인쇄가 가능하고, ha-7000V 프로그램에서는 인쇄할 수 없음) 인쇄 시에는 파일(USB)에 저장된 정보로 출력됩니다.

1) [프린트] 아이콘을 클릭하세요.

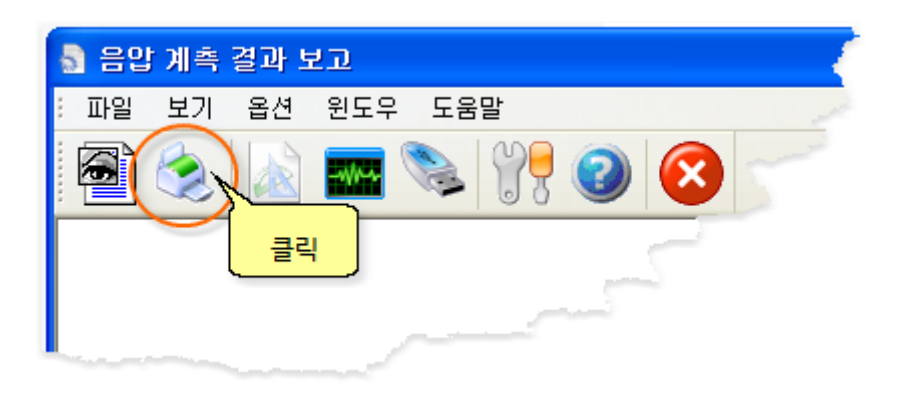

2) 다음은...

[07. PC에서 데이터 파일 불러오기]와 같으니 참조하세요.

#### 09. 종료하기

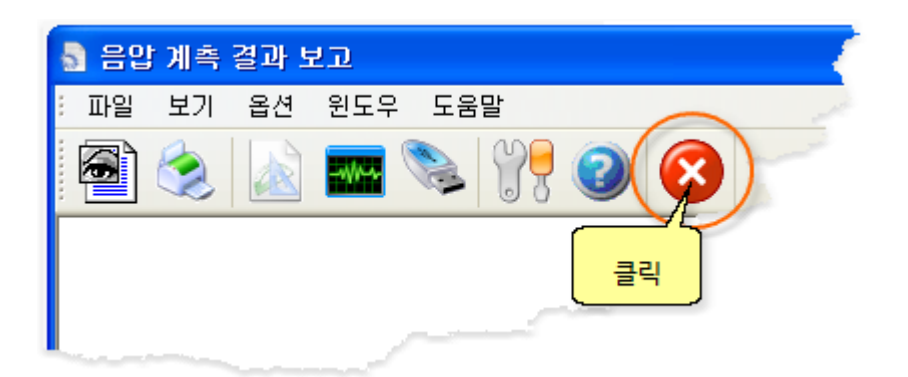

## 10. 바탕화면에 아이콘 만들기(참고)

아래의 그림 순서대로 실행하면

바탕화면에 바로가기 아이콘이 만들어집니다.

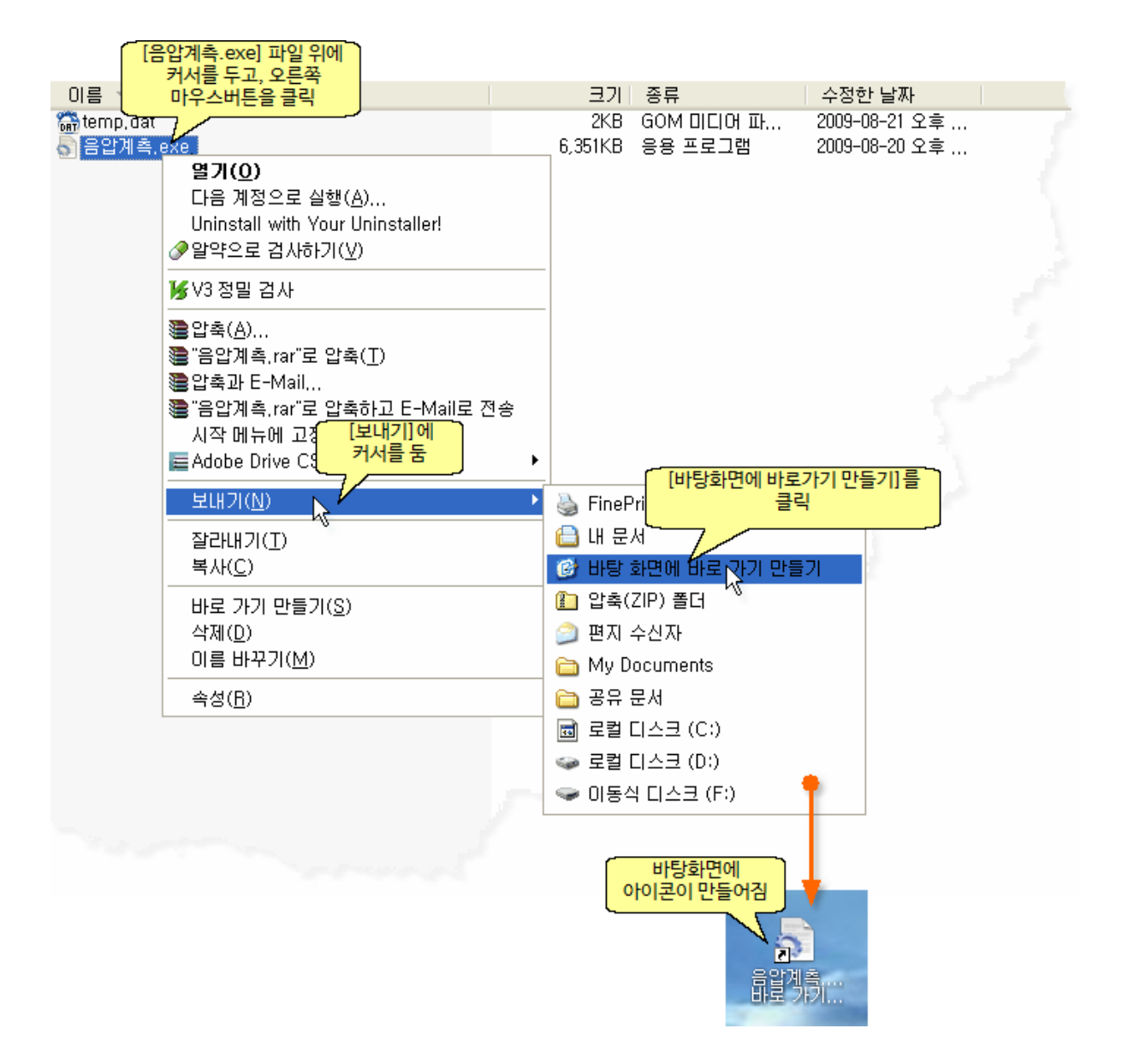

# <u>ha-7000V 사용법</u>

## 11. ha-7000V 명판, 후면 설명

## 1) 명판 설명

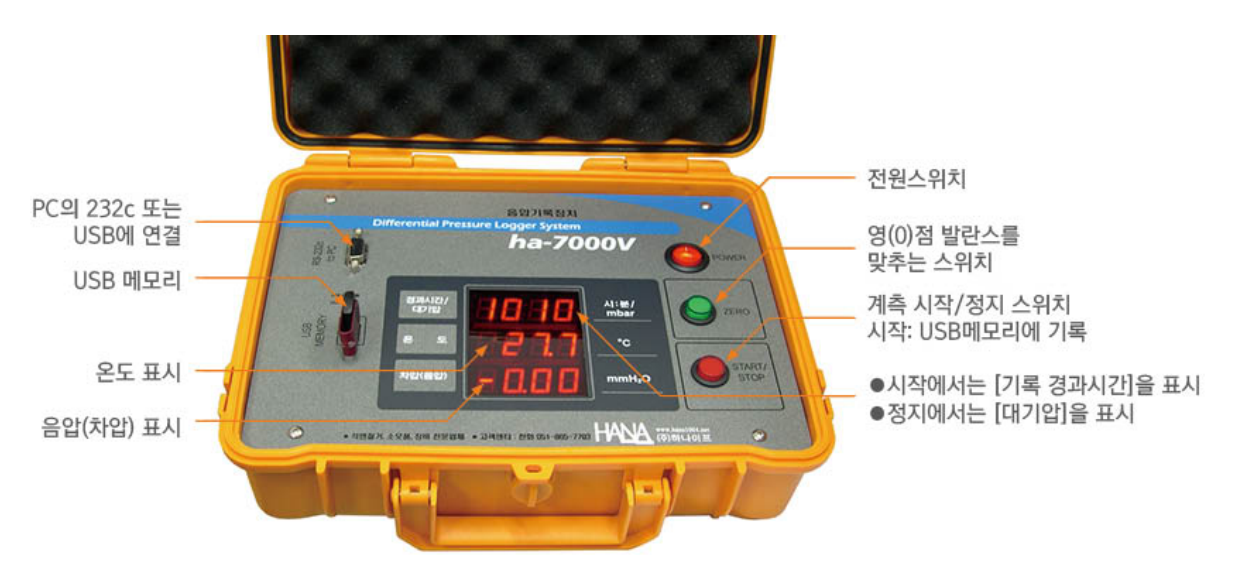

2) 후면 설명

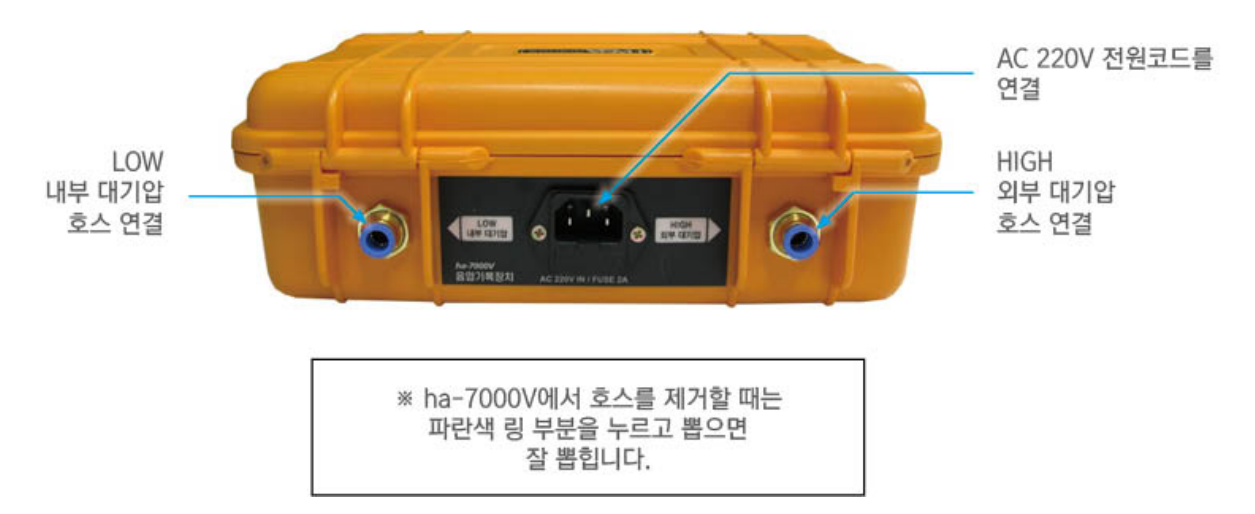

### 12. 영(0)점 발란스 맞추기

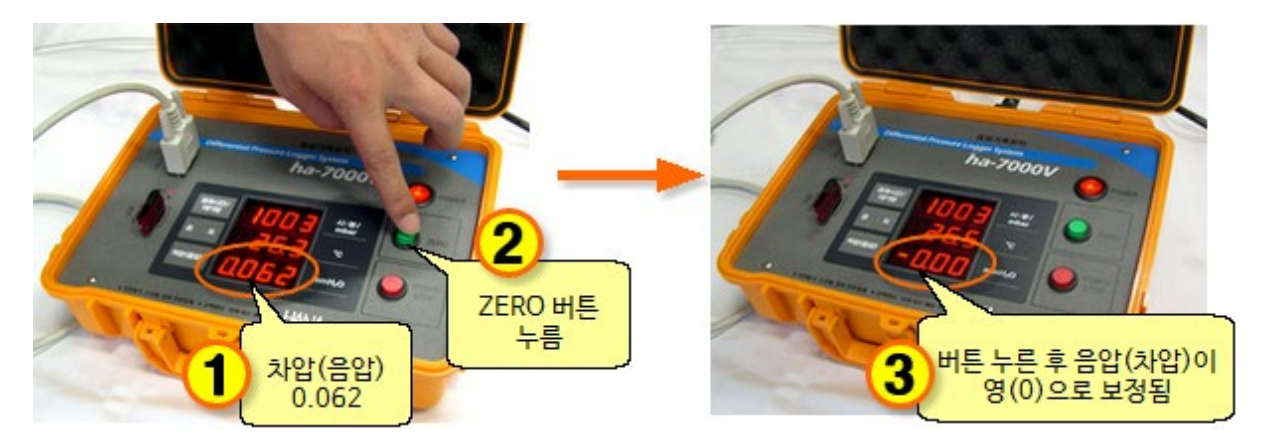

ZERO 버튼을 누르면 음압이 영(0)으로 보정됩니다.

## 13. ha-7000V만으로 계측하기

저장되는 데이터 파일명은 날짜를 기준으로 하루에 1개씩만 자동으로 생성됩니다.

예) 2009년 8월 25일에 계측을 하는 경우 저장되는 데이터 파일명은 [20090825.dat]가 됩니다.여러 날에 걸쳐 계측하는 경우도 파일은 하루 단위로 생성됩니다

1) 전원을 연결합니다.

아래 그림의 방향대로 USB메모리를 꽂은 다음 전원을 켭니다.

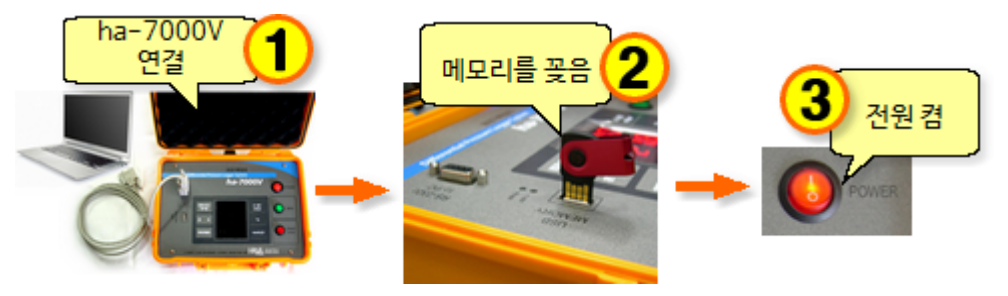

2) START/STOP 버튼을 누르면 계측을 시작하며, USB메모리에 기록도 함께 합니다.

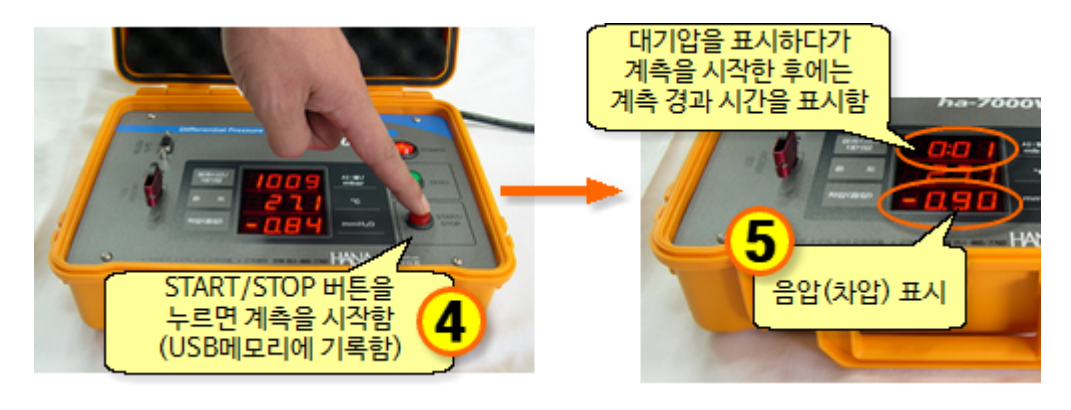

3) ha-7000V에서 시작(START)했을 경우 ha-7000V에서 중지(STOP)해야합니다.